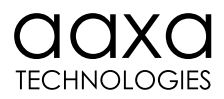

# L500 Projector User Manual

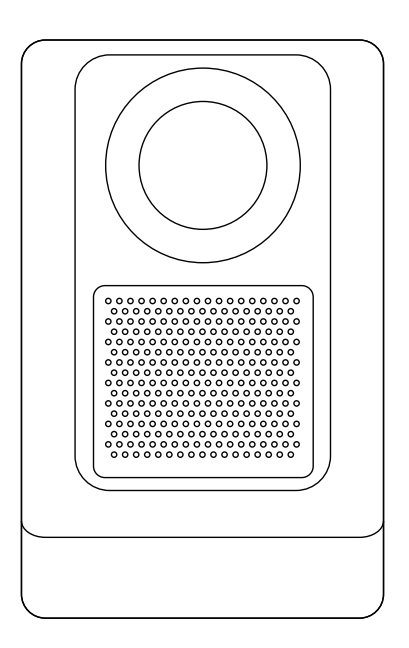

### Contents

| Chapter 1 | Cautions ····· 01                      |
|-----------|----------------------------------------|
| Chapter 2 | Included in Packaging 02               |
| Chapter 3 | Projector Overview                     |
| Chapter 4 | Remote Control Overview                |
| Chapter 5 | Starting Up the Projector 05           |
|           | Powering On ····· 05                   |
|           | Focus Adjustment ····· 05              |
|           | Keystone Correction                    |
|           | Connecting to WIFI ····· 07            |
|           | Input Selection ····· 08               |
| Chapter 6 | Menu Functions ····· 10                |
|           | Overview 10                            |
|           | Screen Mirroring · 10                  |
|           | Playing Files from USB ····· 12        |
|           | Streaming Apps 12                      |
|           | App Store 13                           |
|           | Setting 14                             |
| Chapter 7 | Projection distance and Screen Size 18 |
|           |                                        |

### Cautions A

- Please use this product as instructed. Misuse may cause injury or death.
- Do not expose to water or wet surfaces. Electric shock may occur.
- Do not expose the projected LED image to your eyes or the eyes of others.
- Do not block or restrict the airflow and ventilation holes, as this may cause the projector to overheat.

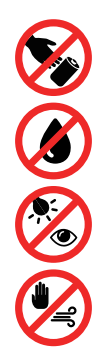

### **Included in Packaging**

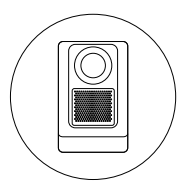

Main Projector Unit

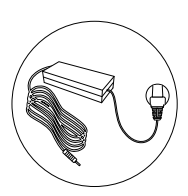

Power Adapter

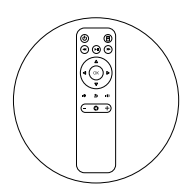

Remote Control

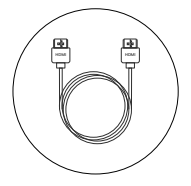

HDMI Cable

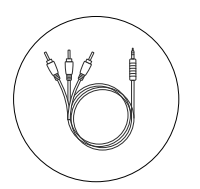

AV Cable

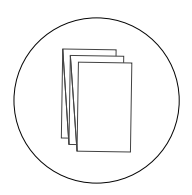

User Manual

### **Projector Overview**

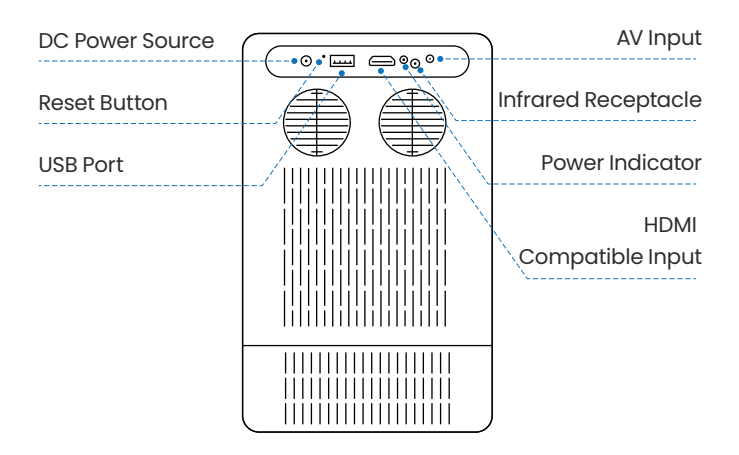

### **Remote Control Overview**

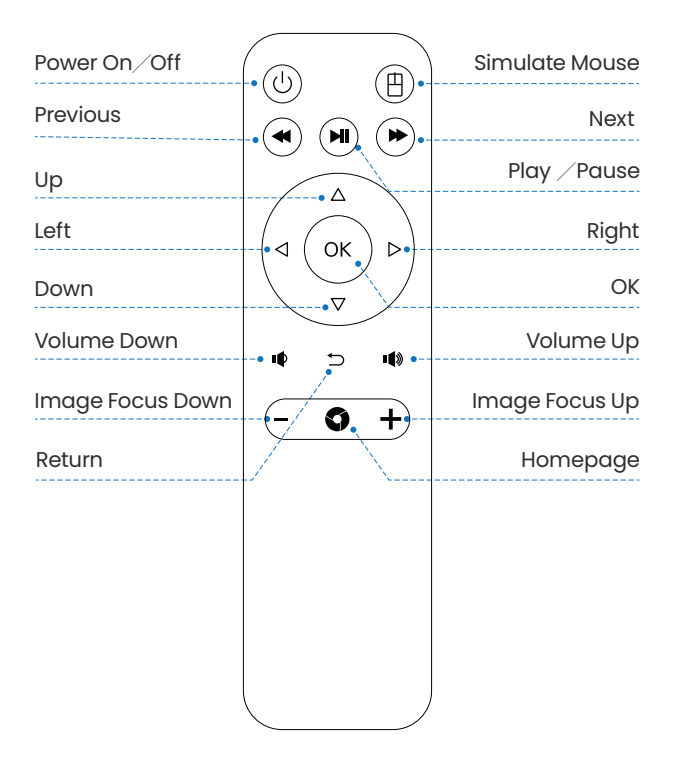

# **Starting Up the Projector**

#### 1. Powering On

- $(1)\,$  Connect the DC Power adapter to the AC Power receptacle port
- ② Use the Power Button on the remote control to turn on/off the projector
- ③ Adjust focus as needed using the remote control
- ④ For keystone adjustment, please refer to the "Keystone Correction" section.

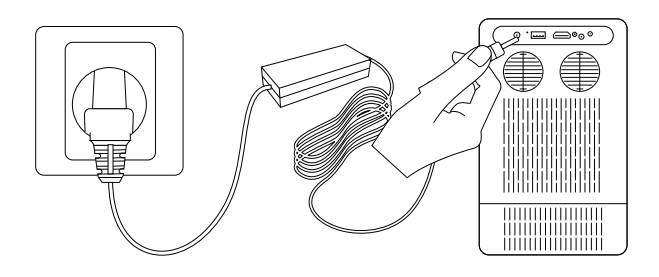

#### 2. Focus Adjustment

- ① The L500 features electronic focus adjustment.
- ② The focus range for the L500 is from 40" to Infinity (See Projection Distance and Screen Size)
- ③ Focus is adjusted via the remote control:When the projector is powered on, press the + or - buttons on the remote controller to adjust the image clarity on the screen.

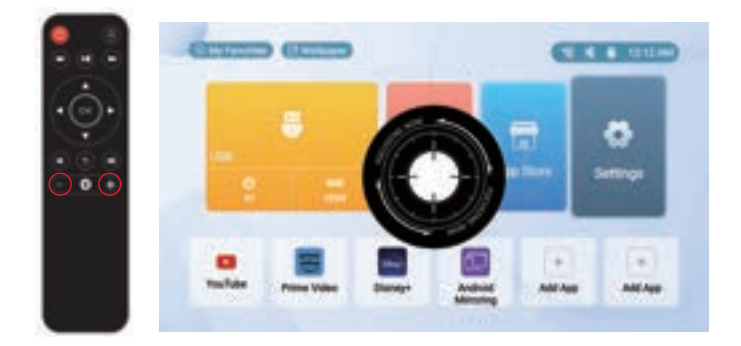

#### 3. Keystone Correction

- ① The L500 features 4-way adjustable keystone.
- ② To adjust Keystone go to Settings→Projection Settings→Keystone Correction.
  - Basic Keystone correction can be done by adjusting "Vertical Correction" or "Horizontal Correction".
  - For Complex Keystone Correction, select "Corner Correction". Corner Correction is adjusted by selecting each corner of the screen and adjusting the X or Y coordinate. The adjustments will push or pull the screen at each corner along the X or Y axis.

| Projecturi Mula        | front table |   |
|------------------------|-------------|---|
| Zoom includ            | 100         |   |
|                        |             |   |
| method Conscisus       |             |   |
| Noriginal Constitution |             | - |
| Correct Convertitions  |             |   |

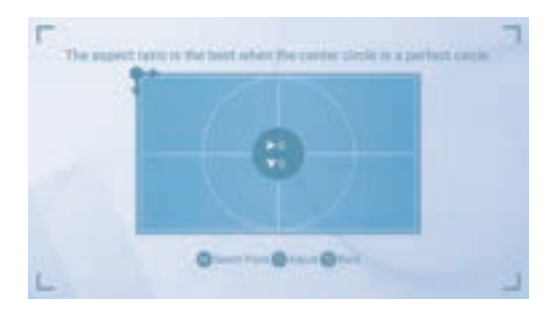

Corner Correction Instructions: Press the OK key to navigate to the four corners. Then use the Up, Down, Left, and Right keys to make adjustments. Press the OK key to move to the next corner and continue the process.

#### 4. Connecting to WIFI

- ① The L500 supports 2.4g or 5g Wifi.
- (2) To Connect to Wifi go to Settings and Network Setting.
- ③ Select the appropriate network and enter password.
- ④ If you enter password wrong select "Forget Network" to try again.

|   | and Redwoods |       |
|---|--------------|-------|
|   | KOB HONG     |       |
| 3 | PLINKING     | 1 4 4 |
|   | ANT NUMBER   |       |
|   | NOLING.MT    |       |
|   | PLINK HO.NO  |       |

#### 5. Input Selection

The L500 has three external input sources: HDMI, USB, and AV. To select the desired input, use the remote control to navigate to the correct input icon (HDMI, AV, USB)

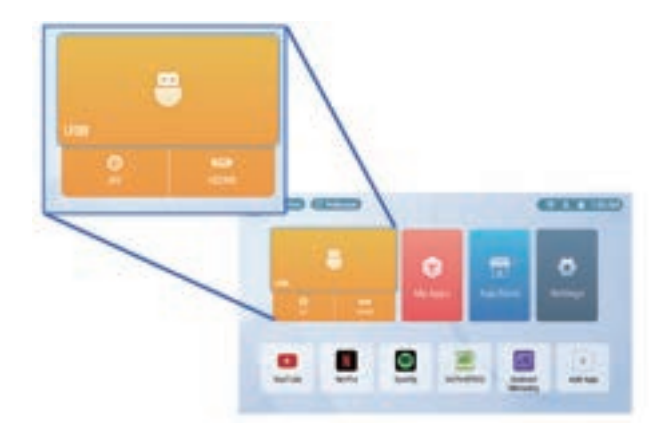

#### Connecting HDMI device

Use HDMI cable to connect projector with HDMI device(such as computer,HD player, DVD and so on) .

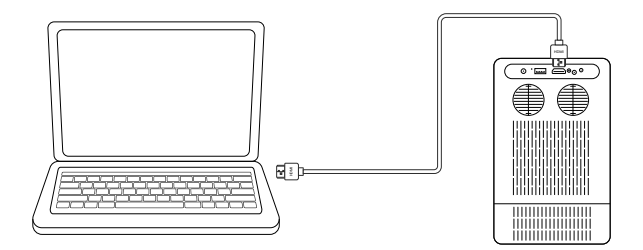

#### Connecting the USB

Insert the USB into the projector. The projector should autodetect the USB drive. If it does not select "USB" from the input selection menu.

Note: ① The L500 supports USB flash drives up to 64GB.

(2) Supported file types: videos, pictures, and music.

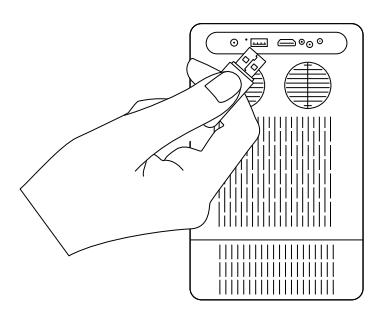

#### Connecting AV (RCA) devices

Connect the 3.5mm end of the AV cable to the projector. Connect the RCA connector portion (video, left/right sound) to the appropriate connectors. Select "AV" from input selection menu.

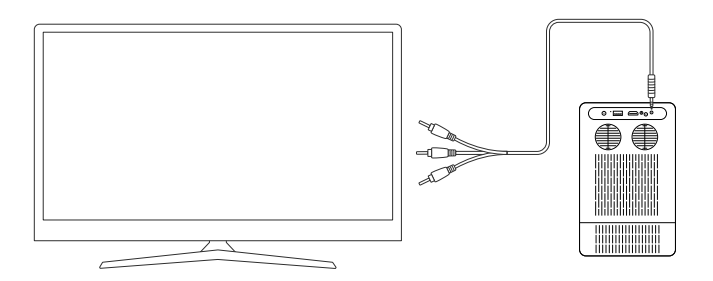

# **Menu Functions**

#### 1. Overview

The L500 features a customized Android 9.0 operating system. Functions include:

(1) Screen Mirroring (2) Media File Playback (3) Streaming Media.

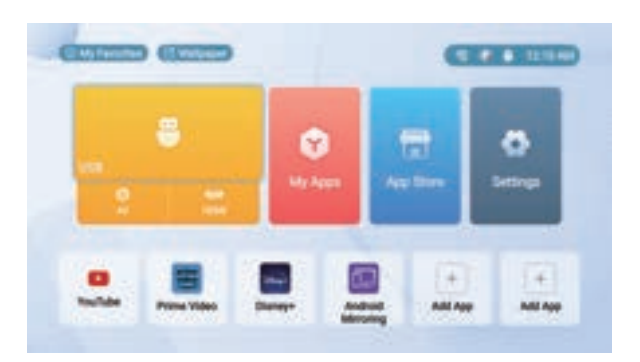

#### 2. Screen Mirroring

- ① The L500 allows screen mirroring of Android and Apple IOS smart devices. Android mirroring is done through a direct P2P connection whereas Apple IOS devices requires a router/network host for mirroring.
- ② After connecting the L500 to wifi, From the Main Menu, choose "My Apps" icon.
- ③ In the My Apps Menu, choose Android Mirroring or Airpin (PRO).
- ④ Use built-in AirPlay, AirPinCast, AirPinPCSender to screen mirror from your iOS devices. Android devices can use Smart Mirror or similar onboard casting functions.

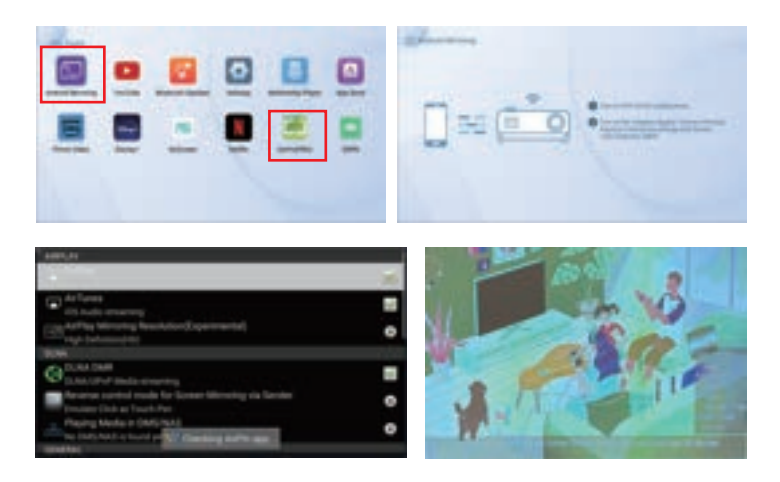

To screen mirror IOS devices, your devices and the L500 have to be connected to the same Wifi network.

Note: DMCA (copyright) content cannot be wirelessly mirrored. This includes content from streaming services such as Netflix, Hulu,

Disney+, etc.

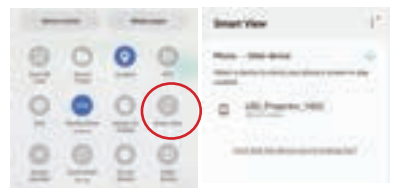

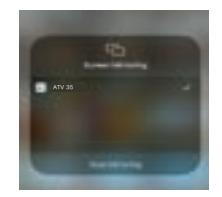

To screen mirror Android devices, select the "Smart View" or similar direct P2P function in your smart phone. Select "AAXA L500" as the display source. To screen mirror iOS device, after connecting the L500 and your device to the same WiFi network, please select "AAXA L500" in the Screen Mirroring menu.

#### 3. Playing Files from USB

To play files from the USB Flash drive connect to the USB flash drive. The projector should auto-detect the USB drive. If not select "USB" from the source menu.

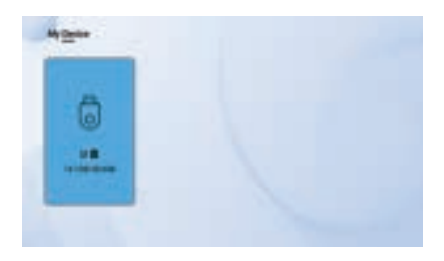

#### 4. Streaming Apps

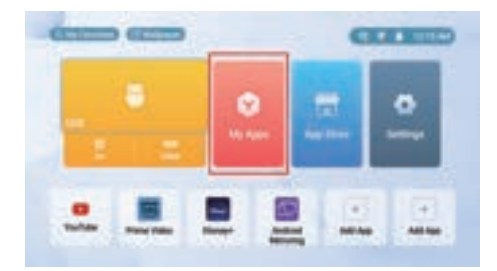

- ① Depending on region, the L500 supports a multitude of streaming apps. Not all streaming apps are supported and this varies by region. Additionally some apps will require a mouse. The remote control has a virtual mouse function, or a mouse can be plugged into the USB port to use these apps.
- ② To access Streaming Apps either select the app from "my favorites" section at the bottom of the screen or through the "My Apps" Icon.

Note: Most Apps require paid subscriptions.

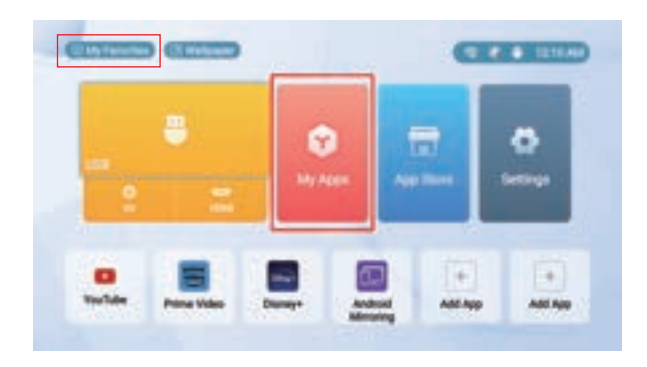

#### 5. App Store

The L500 features an app store to download apps. Not all apps will work and this varies from region. To access the App Store click on App Store. Be sure to pay attention to system memory as some Apps are memory intensive.

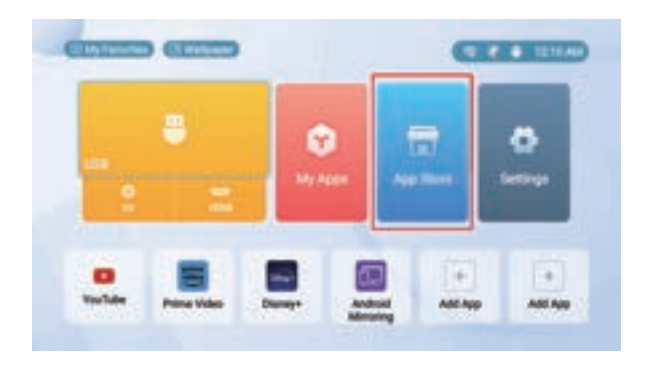

#### 6. Setting

To access the Settings Menu select "Settings" from the main menu. Settings will include: (1)Projection Settings (2)Network Settings (3)Bluetooth Settings (4)Application Management (5) Language (6) Date & Time (7) Other Settings (8)About.

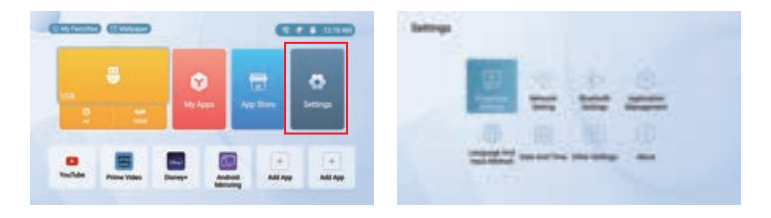

#### Projection Settings

- ① Projection Settings allows users to change projection orientation and Keystone. Keystone is covered on pages (06) of this manual.
- Projection Settings include: (1) Front Table (2) Rear Table
  (3)Inverted Ceiling (4)Rear Inverted Ceiling.

**PLEASE NOTE**: The L500 is NOT designed to be intended for ceiling mount. Do NOT mount the L500 on the ceiling.

| Deemine That     | - 44 | -           | - 1- |  |
|------------------|------|-------------|------|--|
| Repaired Sectors |      | ( Martini ) |      |  |
| India Constant   |      |             |      |  |
| Natural Contains |      |             |      |  |
| Darm Darmitter   |      |             |      |  |

#### Network Settings

Network Setting is covered under page (07) of this manual.

#### · Bluetooth settings

- (1) The L500 can connect an external Bluetooth speaker.
- (2) Make sure Bluetooth is turned on and discover the Bluetooth speaker. Click on the speaker to pair.

| And a second second second second second second second second second second second second second second second |      |
|----------------------------------------------------------------------------------------------------|------|
| Search Beatrach E.                                                                                             | 1000 |
| 1.04(0)                                                                                                    |      |
| 1 NOT STREET                                                                                                   |      |
|                                                                                                    |      |

Application Management

Application management allows users to delete apps and clear cache to free up onboard memory.

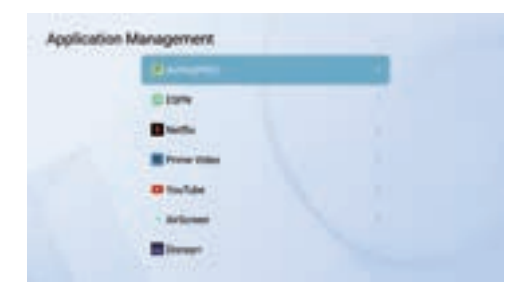

#### Language & Input

The User can select keyboard type (fixed) and Language type. Supported languages include English, German, French, Italian, Spanish, Japanese, Korean and Chinese.

| and the state of the | A Real Production of the local division of the local division of t |  |
|----------------------|----------------------------------------------------------------------------------------------------|--|
| Reducti uniting      | and the second second                                                                                                    |  |
|                      |                                                                                                    |  |
|                      |                                                                                                    |  |
|                      |                                                                                                    |  |

#### • Date And Time

Date and Time can be set. Date and Time will reset when the projector is unplugged.

| Antiber         |                              |     |
|-----------------|------------------------------|-----|
| -               |                              |     |
|                 |                              |     |
| Tennew          | 241 BTR. Factors Gardeni Tow |     |
| Medition Format | PM100                        | 344 |
|                 |                              | 101 |

#### Other Settings

Factory Reset can be found under Advanced settings

| Bio APP                | 1 | of              |     |
|------------------------|---|-----------------|-----|
| Parent of Made         |   | Panel or Danity |     |
| Any Term               |   |                 |     |
| former fame            |   | 1 min           |     |
| Research Trend Bullion |   | or              | 103 |

#### About

In the Settings Menu, go to the About Menu by selecting the about icon.

In the About menu, you can find Model,System Version,Android Version,RAM,ROM, MAC Address,WiFi MAC Address.

|                 | ( and the second second second second second second second second second second second second second second se |
|-----------------|----------------------------------------------------------------------------------------------------|
| and the same    | 10.00.00 110400                                                                                                |
| deal frame      | **                                                                                                    |
|                 |                                                                                                    |
|                 |                                                                                                    |
| Chillens        | 8C26 10.34 84.62                                                                                               |
| AT MALE Address | IN COLORADO                                                                                                    |

## Projection distance and Screen Size

| SCREEN WIDTH<br>(inch) | SCREEN WIDTH<br>(inch) | SCREEN HEIGHT<br>(inch) | THROW DISTANCE<br>(inch) |
|------------------------|------------------------|-------------------------|--------------------------|
| 40                     | 35                     | 20                      | 43                       |
| 50                     | 44                     | 24                      | 54                       |
| 60                     | 52                     | 30                      | 65                       |
| 70                     | 51                     | 34                      | 76                       |
| 80                     | 70                     | 39                      | 86                       |
| 90                     | 74                     | 44                      | 97                       |
| 100                    | 87                     | 49                      | 108                      |
| 110                    | 96                     | 54                      | 119                      |
| 120                    | 105                    | 59                      | 130                      |

**Disclaimer**:AAXA reserves the right to make changes to the contents of this instruction manual without any advance notice. Continuous software upgrades may result in differences in the OSD operation.

Please direct all customer service inquiries to: AAXA Technologies, Inc. 17781 Sky Park Circle, Suite #F Irvine, CA 92614 (714) 957-1999 info@aaxatech.com